# ФУНКЦИОНАЛЬНАЯ ВОЗМОЖНОСТЬ "Учет договоров, приложений, счетов"

## Функциональное назначение:

Учет договоров, доп соглашений, расчет приложений к договорам используя прейскурант цен разработанный в системе. Формировать документы Справки счета. Получение отчетов об оплате по счетам, о количестве выставленных услуг (при интеграции АИС «Бухгалтерия государственного учреждения»).

#### Инструкция:

#### Скачать инструкцию в формате PDF

## Создание документа «Договор»

Договор создаётся на основании заявления на исследование. Для этого необходимо в заявлении выполнить «Создать на основании → Договор».

В открывшейся форме указываем следующие данные об ответственном лице, которое будет подписывать договор со стороны заявителя: «ФИО», «Основание заявителя», «Должность».

Ниже указываем информацию в поле «Оплата». Выбираем значение из списка, либо по согласованию с юристами указываем собственное.

| Заявитель:                                          | Компания РИМ                         |                       | P             | Укреждение:       | ФБУЗ "Центр гигиены и эпидемиологии" |   |
|-----------------------------------------------------|--------------------------------------|-----------------------|---------------|-------------------|--------------------------------------|---|
| ФИО:                                                | Иванов И.И.                          |                       | j             | Паборатория/отдя  | са Санитарного гигиенический отдел   |   |
| Основание заявителя:                                | устав                                | Должность: (директор  | 5             | Ответственный:    | Отдел оперативный учет               |   |
| плата (100%                                         |                                      |                       | Вид договора  | Paso              | 84                                   | • |
| аявка Заявление на и                                | спедование 1 от 2                    | 2 03 2018 16 32 : 9   | Направление / | зеятельности Осно | 5425                                 |   |
| Договор Прилож                                      | ения к договору                      | Доп соглашения        | Справки счет  | та Подразделе     | ния Настройка нумерации              |   |
| Вид обязательства: 🚺                                | oroeop                               | ▼ ot 22.03.2018       | Ø № 1         |                   | Дата окончания:                      | 1 |
|                                                     |                                      |                       |               |                   |                                      |   |
| Предмет договора:                                   |                                      |                       |               |                   |                                      |   |
| Предмет договора:<br>Микробиологические             | и санитарно-гигие                    | нические исследования | 80.00L        |                   |                                      |   |
| Предмет договора:<br>Микробиологические<br>Тип цен: | и санитарно-гигие<br>рейскурант 2018 | нические исследования | мдон          | Kowentaped:       |                                      |   |

Далее выбираем «Вид договора» из выпадающего списка. Если выбрать разовый, с частными лицами или годовой с суммой, то сумма договора будет браться из приложения при проведении приложения.

Если выбрать годовой вид договора, то сумма записываться не будет – ее необходимо указать вручную в соответствующем поле. Также в этом случае датой окончания договора будет являться конец текущего года. В ином случае дату нужно указать вручную.

|                           |                   | 1               |   |
|---------------------------|-------------------|-----------------|---|
| Вид договора:             | разовый           |                 | Q |
| Направление деятельности: | разовый           | -               | Q |
|                           | годовой           |                 |   |
| внал О Оправ              | с частными лицами |                 |   |
| одразделения Настройка    | годовой с суммой  |                 | · |
| 12;                       |                   | Дата окончания: |   |

В поле «Направление деятельности» выбираем значение в зависимости от пунктов прейскуранта, которые используются в приложении. Если использованы пункты из разных прейскурантов, то выбираем «Прочий».

| Направление деятельности |           | 1                   | - Q      |
|--------------------------|-----------|---------------------|----------|
| 🗊 Внал Отпра             | Основная  |                     |          |
|                          | Иная ИЗ   |                     |          |
| адразделения Настройк    | Прочий    |                     | -        |
| ±:                       | Госуслуга | та окончания: 31.12 | 2.2017 🟉 |
|                          |           |                     |          |

В поле «Дата возврата» указывается дата, когда подписанный второй стороной договор возвращается в бухгалтерию. Чекер «В наличии» сигнализирует о том, что договор находится в учреждении. Чекер «Отправлено в БГУ» отмечает, что договор был отправлен в электронном виде в программу БГУ.

После заполнения данных есть возможность распечатать договор, нажав кнопку «Печать» и выбрать соответствующий шаблон.

При наличии интеграции с БГУ команда «Отправить в БГУ» передает сведения по договору.

В договоре есть возможность посмотреть выполненные услуги. Для этого необходимо воспользоваться отчетом «Услуги по договору» непосредственно из документа.

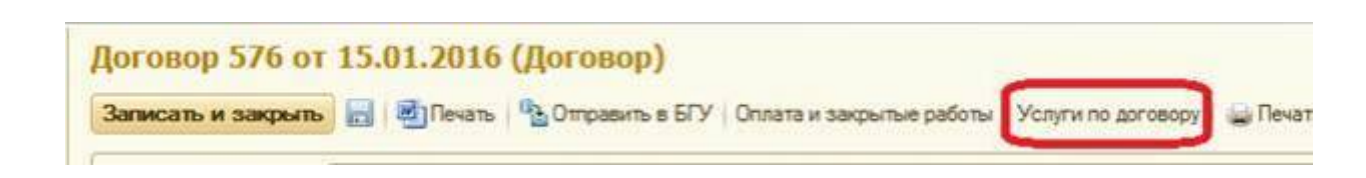

| Ī | Параметры:   | Договор: Договор 576 от 15.01.2016                        |               |          |
|---|--------------|-----------------------------------------------------------|---------------|----------|
|   | Приложение   |                                                           | Количество по | Количес  |
|   | Артикул      | Прейскурант цен                                           | приложению    | по счета |
| 3 | Приложение к | договору 1 от 15.01.2016 11:38:20                         |               |          |
|   | 1.1.2        | Средней сложности                                         | 1             |          |
|   | 1.10.3.      | Низкой сложности                                          | 1             |          |
|   | 1.9.3.       | Низкой сложности                                          | 2             |          |
|   | 3.1.70.1.    | Дезсредства: сухие                                        | 1             |          |
|   | 3.1.70.5.    | Дезсредства: растворы                                     | 1             |          |
|   | 3.5.145.     | Микроклимат в одной точке                                 | 1             |          |
|   | 4.2.12.      | На стафилококк отделяемое зева (носа):-без отбора колоний | 1             |          |
|   | 4.2.44.3.    | БГКЛ с использованием других сред                         | 1             |          |
|   | 4.2.44.4.    | Staphylococcus aureus                                     | 1             |          |
|   | 4.2.45.1.    | OM4                                                       | 1             |          |
|   | 4.2.45.2.    | Staphylococcus aureus                                     | 1             |          |
|   | 4.2.45.3.    | дрожжи, плесени                                           | 1             |          |
|   | 42461        | перевозочный материал и инструментарий                    | 1             |          |

Имеется возможность скопировать договор вместе с приложением при помощи соответствующей кнопки на форме списка «Договоры». Активируем строку с нужным договором из списка и нажимаем на кнопку «Копировать договор с приложениями».

| Договори<br>Создать<br>Отображать —<br>За текущий го | Ы 🖉 🖉 🙁 🛛 🔍 Найти   🍇   Создать на с | основании • | Копировать договор с пруложениями | Отобразить оплату и закры | T |
|------------------------------------------------------|--------------------------------------|-------------|-----------------------------------|---------------------------|---|
| 0 强 № д                                              | оговора                              | Дата        | Заявитель                         | Вид договора              | 1 |
| 591                                                  |                                      | 09.04.2017  | Юбилейный МУП                     | разовый                   | J |
| 468                                                  |                                      | 12.01.2017  | Госкорп.ОрВД ф-л;                 | разовый                   | J |

Будет создан новый договор, которому присваиваются новый «Номер» и «Дата». Прочие поля будут аналогичны первоначальному договору. При необходимости данные можно исправить, в том числе «Заявителя». Нажимаем «Записать и закрыть». Договор готов.

| Договор 593 от 09.04.2017<br>Договор 593 от 09.04                                             | Договор) (1С.11редприятие) 😰 🛅 🔐 М М* М- 🗆<br>Договор 593 от 09.04.2017 (Договор)                                                                                                    |
|-----------------------------------------------------------------------------------------------|----------------------------------------------------------------------------------------------------|
| Перейти<br>Гигиеническое обучение                                                             | Записать и закрыть 💽 🖳 Печать Создать на основании - 🚡 Отправить в БГУ Все действия - 🤇                                                                                                    |
| ЛМК<br>Направления по договору<br>Присоединенные файлы<br>См. также<br>Открыть и сформировать | Заявитель:         Юбилейный МУП          Ф           ФИО:         Тумаев П.Н.         Лаборатория/отдел:         Отделение охраны здоровья и сре         О           Основание заявителя:         Устав         Должность:         директор         Ответственный:         Селянова Татьяна Васильевна                                                                                                    |
|                                                                                               | Оплата: 100%  Вид договора: разовый  Сплата: 100%  Вид договора: разовый  Сплата: 100%  Сплата: 100%  Сплата: 100 |
|                                                                                               | Договор Приложения к дого Доп соглашения Справки счета Подразделения Настройка нумерац<br>Вид обязательства: Договор ▼ нт: 09.04.2017                                                                                                    |
|                                                                                               | Проведение санитарно-эпидемиологической экспертизы зданий, строений, сооружений, помещений, оборудования и иного<br>имущества, используемых при осуществлении деятельности по сбору и транспортированию отходов 4-го класса опасности.                                                                                                    |

## Создание документа «Приложения к договору»

Внутри «Договора» на закладке «Приложения к договору» отображается список приложений. Добавление нового приложения осуществляется командой «Создать приложение».

| Договор 1 от 22.03.2018 (Д                      | Договор 1 от 2                                                                                                    | 2.03.2018 (Д                                                                              | оговор)                                              |                                                        |                                   |                           |
|-------------------------------------------------|----------------------------------------------------------------------------------------------------|-------------------------------------------------------------------------------------------|------------------------------------------------------|--------------------------------------------------------|-----------------------------------|---------------------------|
| Перейти                                         | Записать и закрыть                                                                                                    | Печать                                                                                    | Создать на основании +                               | 💁 Отправить в БГУ                                      | Boe gel                           | ствия + 🧿                 |
| ПМК                                             | Заявитель:                                                                                                    | Компания РИМ                                                                              | Q                                                    | Учреждение:                                            | ФБУЗ "Центр гигиены и эпидея      | won: 9                    |
| Направления по договору<br>Присоединенные файлы | ФИО:                                                                                                    | Иванов И.И.                                                                               | ]                                                    | Паборатория/отдел                                      | Санитарного гигиенический отд     | Q                         |
| Ом. также                                       | Основание заявителя;                                                                                                    | устав Долж                                                                                | ность: директор                                      | Ответственный:                                         | Единое окно регистрации           | 9                         |
| ткрыть и сформировать отчет                     |                                                                                                    |                                                                                           |                                                      |                                                        |                                   |                           |
|                                                 | Оплата: 100%                                                                                                    |                                                                                           | 💌 Вид договор                                        | Pasor                                                  | bili                              | - Q                       |
|                                                 | Заявка Заявление на ис                                                                                                    | следование 1 от 22.0                                                                      | 03.201 Q Hanpasness                                  | е деятельности Основ                                   | ная                               | - 9                       |
| :                                               | Договор Прилож                                                                                                    | ения к договору                                                                           | Доп cornauerera O                                    | правки счета Под                                       | разделения Настройка нум<br>Все   | ерациян                   |
|                                                 | Договор Прилож                                                                                                    | ения к договору                                                                           | Доп соглашения О                                     | правки счета Под                                       | разделения Настройка нум          | ерация                    |
| :                                               | Договор Прилож<br>ФСоздать приложение                                                                                                    | ения к договору 📗<br>ne   🥒 🕱   🔍 На                                                      | Доп соглашения СО<br>Ипи   💐   Направлени            | правки счета Под<br>е на исследование                  | разделения Настройка ним<br>Все   | ерация<br>действия •      |
| :                                               | Договор Прилож<br>© Создать приложеня<br>Дата                                                                                                    | ения к договору   <br>Ne   🍠 🖹   @ На<br>— Номер                                          | Доп соглашения ПС<br>Ипи   Щ,   Направлени           | правки счета Под<br>е на исследование<br>Предмет работ | разделения Настройка ним<br>Все   | ерация<br>действия •<br>А |
|                                                 | Договор Прилож<br>Создать приложеня<br>Дата<br>— 26.03.2016 10:02.5                                                                                                    | ения к договору<br>не   И 🖹   🔍 На<br>— Номер<br>3 000000000000000000000000000000000000   | Доп соглашения    С<br>Ипи   Щ.,   Направлени<br>001 | правки счета Под<br>е на исследование<br>Предмет работ | разделения Настройка ним<br>Все   | ерациян<br>действика •    |
|                                                 | Договор Прилож<br>Создать приложеня<br>Дата<br>Создать приложеня<br>Дата<br>Создать приложеня<br>Дата                                                                                                    | ення к договору<br>не   🌶 🖹   🔍 На<br>— Номер<br>3 000000000000                           | Доп соглашения   О<br>йти   🦓   Направлени<br>001    | правки счета Под<br>е на исследование<br>Преднет работ | разделения Настройка нум<br>Все   | ервани<br>действия •      |
|                                                 | Договор Прилож<br>Создать приложеня<br>Дата<br>25.03.2016 10.02.5                                                                                                    | ення к договору                                                                           | Доп соглашения С<br>Ипи   Щ.,   Направлени<br>001    | правки счета Под<br>е на исследование<br>Преднет работ | разделения Настройка нум<br>Все   | ерации<br>действия •      |
|                                                 | Договор Прилож<br>Создать приложеня<br>Дата<br>Создать 10:02:5<br>Половор<br>Половор<br>Приложеня<br>Дата<br>Половор<br>Приложеня<br>Половор<br>Приложеня<br>Половор<br>Приложеня<br>Половор<br>Приложеня<br>Половор<br>Половор | енна к договору  <br>ne   / R   Q На<br>— Номер<br>3 000000000000000000000000000000000000 | Доп соглашения 🗌 🖸<br>Ипи   🦓   Направлени<br>001    | правки счета Под<br>е на исследование<br>Предмет работ | разделения 🦳 Настройка ним<br>Вое | ерадии<br>действия •      |
|                                                 | Договор Прилож<br>Фоздать приложен<br>Дата<br>Ф. 25.03.2018 10:02.5                                                                                                    | ення к договору ]<br>ne   / (ж.)   (2), На<br>— Номер<br>— Осососососососо                | Доп соглашения 🗋 💭<br>Ипи   🖏   Направлени<br>001    | правки счета Под<br>е на исследование<br>Предиет работ | разделения Настройка ним<br>Все   | ереции                    |
|                                                 | Договор Прилож<br>ФСоздать приложен<br>Дата<br>ФСоздать приложен<br>Дата<br>ФСоздать приложен<br>Дата                                                                                                    | ення к договору ]<br>не   🥔 🖹   🕲 На<br>Номері                                            | Доп соглашения 📄 🖸<br>йли   🦓,   Направлени<br>001   | правки счета Под<br>е на исследование<br>Предмет работ | разделения Настройка нин<br>Все   | ерации<br>действия -      |

При необходимости заполняем «Предмет работ приложения». Затем переходим на вкладку «Услуги».

| 9/03 от  |
|----------|
|          |
|          |
|          |
|          |
| гации, ( |
|          |
|          |
|          |
|          |

Кликаем «Добавить объект».

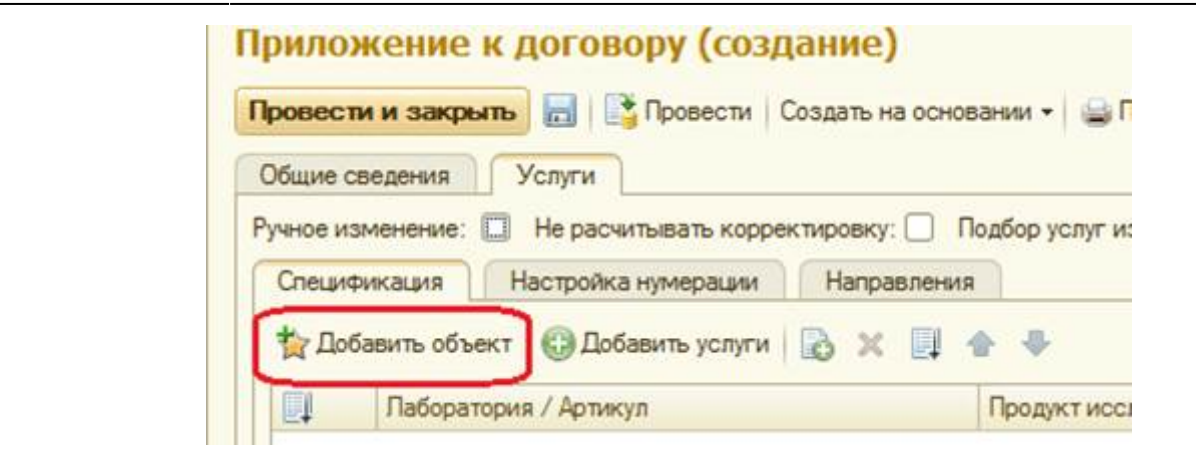

В открывшемся окне выбираем лабораторию или подразделение, в зависимости кем оказывается услуга.

|  | <br>44 - 14 - 14 - 14 - 14 - 14 - 14 - 14 - |
|--|---------------------------------------------|

Далее в открывшемся окне выбираем нужную лабораторию\подразделение. После выбора лаборатории/подразделения открывается окно выбора материала (объекта исследования, экспертизы и т.п).

| Материалы                                                   |
|-------------------------------------------------------------|
| 🕄 Создать 🛛 🙀 🔥 🖉 🔍 Найти 🌂 🐈 Добавить в избранное          |
| показать избранное: 🗌                                       |
| Наименование                                                |
| 🕀 📄 Клинические материалы                                   |
| 😑 📄 Санитарные материалы и объекты                          |
| 🕀 📄 Биотесты для контроля стерилизатров                     |
| 🖂 📄 вода                                                    |
| 🕀 📄 вода поверхностных водоемов                             |
| 🖂 🚞 вода питьевая                                           |
| 🖂 📄 вода централизованного водоснабжения                    |
| 😑 вода из распределительной сети горячая                    |
| <ul> <li>вода из распределительной сети холодная</li> </ul> |

Выделяем добавленную строку и добавляем услуги для выбранного объекта исследования. В открывшемся окне выбираем нужные пункты прейскуранта и нажимаем кнопку «Выбрать».

Last update: 2018/04/03 13:07 Last update: adaption: adaption: base on the state of the state of the

| Общие   | сведения Услуги                                                 |                                           |
|---------|-----------------------------------------------------------------|-------------------------------------------|
| учное и | ізменение: 🔲 Не расчитывать корректировку: 🔲 Подбор услуг из но | рм:                                       |
| Cneux   | фикация Настройка нумерации Направления                         |                                           |
| †д До   | бавить объект 🔞 Добавить услуги 🗋 🔀 🗐 🍲 🐥                       |                                           |
|         | Паборатория / Артикул                                           | Продукт исследования / Пункт прейскуранта |
|         | Санитарно-гигиеническая лаборатория Областной центр             | вода из распределительной сети горячая    |

| Тоиск |           |                                                                                       |
|-------|-----------|---------------------------------------------------------------------------------------|
| Артик | ул        | Пункт прейскуранта                                                                    |
|       | Госуслуги | Госуслуги                                                                             |
|       | Иные      | Иные                                                                                  |
| 8     | Основные  | Основные                                                                              |
| æ     | 1         | Санитрарно-эпидемиологические экспертизы, оценки, исследования, испытания проектной и |
|       | 2         | Санитарно-эпидемиологические обследования по установлению соответствия (несоответстви |
| . 8   | 3         | САНИТАРНО - ГИГИЕНИЧЕСКИЕ ИССЛЕДОВАНИЯ И ИЗМЕРЕНИЯ                                    |
|       | 😑 🛄 3.1.  | Исследования воды:                                                                    |
|       | 3.1.1.    | Определение внешнего вида                                                             |
|       | 3.1.2.    | 3anax                                                                                 |
|       | 3.1.2.1.  | Запах при 20 градусах С                                                               |
|       | 3.1.2.2.  | Запах при 60 градусах С                                                               |
|       | 3.1.3.    | Прозрачность                                                                          |
|       | 3.1.3.1.  | Прозрачность                                                                          |
|       |           |                                                                                       |
| 🚯 Вы  | брать 🔀   |                                                                                       |
| N#    | Артикул   | Пункт прейскуранта                                                                    |
| 1     | 3.1.2.    | 3anax                                                                                 |
| 2     | 3.1.3.    | Прозрачность                                                                          |

#### В главное строке с лабораторией нажимаем

и проставляем количество оказанных услуг.

| рДо | бавить объект 🔘 Добавить услуги 🛛 🔉 🕺 🔮 🔮           |                                           |                                        |
|-----|-----------------------------------------------------|-------------------------------------------|----------------------------------------|
| 1   | Лаборатория / Артикул                               | Продикт исследования / Пункт прейокуранта | Соп. сведения/ Количество              |
| 8   | Санитарно-гигиеническая лаборатория Областной центр | вода из распределительной сети горячая    | вода из распределительной сети горячая |
| _   | 3.12                                                | 3anax                                     |                                        |
|     | 313                                                 | Прозрачность                              | 0)                                     |

Ð

Далее необходимо заполнить наименование пробы образца. Щелкаем 2 раза по колонке «Дополнительные сведения» в главной строке.

| Cneus | фикация Настройка нумерации Направления             |                                           |                                                                                                    |   |
|-------|-----------------------------------------------------|-------------------------------------------|----------------------------------------------------------------------------------------------------|---|
| 食品    | бавить объект   🕲 Добавить услуги   🗋 🗶 🛄 🝲 🗇       |                                           |                                                                                                    |   |
|       | Паборатория / Артикул                               | Проднст исследования / Пункт прейскуранта | Доп. сведники/ Количество                                                                                                    | 1 |
|       | Санитарно-гигиененеская лаборатория Областной центр | вода из распределительной сети горячая    | вода из распределительной сети горячая                                                                                                    | 1 |
|       | 3.1.2                                               | 3anax                                     | Queen and a second second seco |   |
|       | 313                                                 | Прозрачность                              |                                                                                                    | 1 |

Для наглядности и удобства ввода можно использовать большое поле «Наименование пробы образца». При этом в таблице должна быть выделена главная строка, для которой указывается наименование пробы образца.

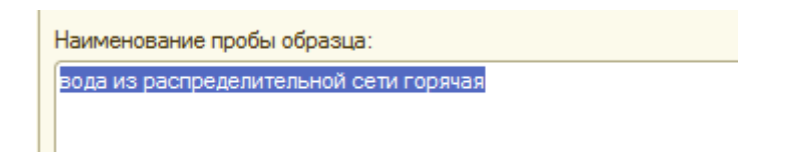

Для копирования объекта исследования, пробы, образца можно воспользоваться командой «Копировать продукт и услуги»

или клавишу F9. В добавленной строке остается только изменить Дополнительные сведения.

Для изменения цены в приложении необходимо установить галочку «Ручное изменение».

|   | 0  | бшие св  | еления Услуги                                                      |   |
|---|----|----------|--------------------------------------------------------------------|---|
| I | Py | чное изм | аенение: 💽 Не расчитывать корректировку: 📄 Подбор услуг из норм: 🗌 |   |
|   |    | Специфи  | кация Настройка нумерации Направления                              |   |
|   |    | 🏠 Доба   | вить объект 🚯 Добавить услуги 🔀 🗙 惧 👉 🐣                            |   |
|   |    | Eļ –     | Лаборатория / Артикул                                              | [ |
|   |    | Θ        | Санитарно-гигиеническая лаборатория Областной центр                | 1 |
|   |    |          | 3.1.2.                                                             | : |
|   |    |          | 3.1.3.                                                             |   |

Для того чтобы не рассчитывалась колонка «Корректировка» необходимо установить галочку «Не расчитывать корректировку»

| F | учное изм | аенение: 🗹 Не расчитывать корректировку: 🕅 Подбор услуг из норм: 🗌 |                 |
|---|-----------|--------------------------------------------------------------------|-----------------|
| ſ | Специфи   | кация Настройка нумерации Направления                              |                 |
|   | 拉 Доба    | вить объект 🚯 Добавить услуги 📘 🔀 🗶 📃 🍲 🐣                          |                 |
|   |           | Лаборатория / Артикул                                              | Продукт исслед  |
|   | Θ         | Санитарно-гигиеническая лаборатория Областной центр                | вода из распре, |
|   |           | 3.1.2.                                                             | Запах           |
|   |           | 3.1.3.                                                             | Прозрачность    |
|   |           |                                                                    |                 |

Для автоматического подбора услуг из норм необходимо установить галочку «Подбор услуг из норм», что позволит сократить время введения данных. Для этого должны быть настроены и заполнены документы «Установки норм».

Last update: update: 2018/04/03 okabu:lis\_imts:func:968f0d95\_1c61\_11e4\_a497\_20cf30287e63 http://wiki.parus-s.ru/doku.php?id=okabu:lis\_imts:func:968f0d95\_1c61\_11e4\_a497\_20cf30287e63 13:07

| сведения Услуги                                     |                                                                                                    |
|-----------------------------------------------------|----------------------------------------------------------------------------------------------------|
| зменение: 🗌 Подбор услуг из норм: 🗹                 |                                                                                                    |
| фикация Настройка нумерации Направления             |                                                                                                    |
| бавить объект   🚱 Добавить услуги   🗞 🗙 惧 🍲 🐣       |                                                                                                    |
| Лаборатория / Артикул                               | Продукт исследовани                                                                                                    |
| Санитарно-гигиеническая лаборатория Областной центр | вода из распределите                                                                                                    |
| 3.1.2.                                              | Запах                                                                                                    |
| 3.1.3.                                              | Прозрачность                                                                                                    |
|                                                     | сведения Услуги<br>изменение: Подбор услуг из норм:<br>ификация Настройка нумерации Направления<br>обавить объект ЭДобавить услуги В Х Ф Ф<br>Лаборатория / Артикул<br>Санитарно-гигиеническая лаборатория Областной центр<br>3.1.2.<br>3.1.3. |

После того как все сведения заполнены, нажимаем

|                                        | Провести             |
|----------------------------------------|----------------------|
|                                        |                      |
| Теперь можно вывести приложение на печ | ать, нажав на кнопку |
|                                        | 🚔 Печать 🔻           |
|                                        |                      |

Печатная форма документа автоматически прикрепляется к документу в системе. Просмотреть или отредактировать его можно перейдя по ссылке «Присоединенные файлы» на форме документа и открыв нужный файл двойным щелчком.

| 🔞 🕤 😭 Приложение к д | оговору (создание) - Пабораторная информ |
|----------------------|------------------------------------------|
| Приложение к догово  | Приложение к договору                    |
| Перейли              | Провести и закрыть 🔡 📑 Пров              |
| Присоединенные файлы |                                          |
|                      | Номер: 3                                 |

## Создание документа «Справка-счет»

На основании приложения формируется документ «Справка-счет»: Нажав кнопку «Создать на основании» и в выпадающем подменю выбрать «Справка-счёт».

| ерейти<br>аправления<br>риссединенные файлы | Провести и закрыть         Провести         Создать на основания -           Общие сведения         Услуги         Направление на испытание | Все действия + 🧃   |
|---------------------------------------------|----------------------------------------------------------------------------------------------------|--------------------|
| Оправки счета                               | Номер: 0000000000001 Договор тот 22.03.2018                                                                                                 | Q                  |
|                                             | Дата: 25.03/2018/10/0255 Ø Награвление на исследование:                                                                                     | Q                  |
|                                             | Тип цен: Прейскурант 2018 9 Тип сичансирования: Внебюджет                                                                                   | Q                  |
|                                             | Заявление на исследование Заявление на исследование 1 от 22                                                                                 | 03.2018 16:32:37 9 |
|                                             | <ul> <li>Предмет ракот на даговора.</li> <li>Микробиологические и санитарно-питиенические исследования воды.</li> </ul>                     |                    |
|                                             | Предмет работ приложения:                                                                                                    |                    |

Открывается форма создания справки. Все необходимые поля уже заполнены автоматически. При необходимости можно изменить количество и набор услуг. Для этого нужно выбрать нужное поле в справке и внести изменения с клавиатуры. Также можно удалить услуги, нажав на кнопку с красным крестом. Добавлять новые услуги нельзя.

| [ | × | ☆ 🗣                                    |                             |
|---|---|----------------------------------------|-----------------------------|
|   | N | Дополнительные сведения                | Лаборатория                 |
|   | 1 | вода из распределительной сети горячая | Санитарно-гигиеническая лаб |
|   | 2 | вода из распределительной сети горячая | Санитарно-гигиеническая лаб |

Справку счёт остаётся «Записать», распечатать и «Отправить в БГУ» (если настроена интеграция с БГУ).

| Справка-счет 000041559 от 10.03.          | 2017 13:56:       | 01                    |                |                  |            |
|-------------------------------------------|-------------------|-----------------------|----------------|------------------|------------|
| Провести и закрыть 📄 📑 Провести Создать   | на основании •    | Отравить в БГУ        | Аннулировать   | Проверить оплату | 🍙 Печать 🝷 |
| Номер: 000041559 Учреждение: ФЕ           | УЗ "Центр гигиень | ы и эпидемиологии в ( | Самарской обла | сти"             |            |
| Daras 10.02 2017 12-56-01 @ Oreassure: Or | Dense CRan        |                       |                |                  |            |

В разделе «Оплата» можно проверить поля «Сумма оплаты» и «Дата первого платежа в БГУ». Если они заполнены, значит из бухгалтерии пришли данные об оплате.

| Оплата        |                                                   |   |
|---------------|---------------------------------------------------|---|
| Сумма оплаты: | 1 484,65 🖬 Дата первого платежа в БГУ: 17.06.2016 | ₽ |

Просмотреть документы об оплате по отделам можно, воспользовавшись командой «Отобразить оплату и закрытые работы»

| плата              | 1.02                         |                                      |               |           | -                |             | _        |
|--------------------|------------------------------|--------------------------------------|---------------|-----------|------------------|-------------|----------|
| умма оплаты:       | 1 484,65 📾                   | Дата первого платежа в БГУ:          | 17.06.2016    | 9         | Отобразить оплат | у и закрыты | e pation |
|                    |                              |                                      |               |           |                  |             |          |
|                    |                              |                                      |               |           |                  |             |          |
|                    |                              |                                      |               |           |                  |             |          |
| 👝 Оплата и         | закрытые работь              | ы - Лабораторная информ              | иационная сис | тема / А  | дм (1С:Предл     | риятие)     | ×        |
| 🖲 Оплата и         | закрытые работь              | ы - Лабораторная информ              | иационная сис | стема / А | дм (1С:Предл     | приятие)    | ×        |
| Оплата и<br>Оплата | закрытые работь<br>И Закрыть | ы - Лабораторная информ<br>не работы | иационная сис | стема / А | дм (1С:Предг     | іриятие)    | ×        |

|            | ity inc i | Подразделение             | Cyminia ormanor | 2401 |
|------------|-----------|---------------------------|-----------------|------|
| Дата       | Номер     |                           |                 |      |
| 17.06.2016 | 00001035  | Отделение гигиены питания | 875,86          | 104  |
| 17.06.2016 | 00001035  | Микробиологическая лабор  | 608,79          | 101  |
|            |           |                           |                 |      |
| •          |           | r                         |                 | •    |
| <          |           | 1 494 65                  |                 | •    |

На форме списка «Договоров» можно пометить на удаление «Справку-счет». При попытке пометить документ на удаление в системе происходит проверка наличия в БГУ справки-счета, созданного на основании документа справка-счет из ЛИС.

| - |   |                       |           |                                      |            |                                                   |                            |
|---|---|-----------------------|-----------|--------------------------------------|------------|---------------------------------------------------|----------------------------|
| ÿ | ۷ | 07.10.2016 11:24:30   | 000040940 | Приложение к договору 1 от 07.10.201 | 5 11:22:03 | Mera-Мед ;                                        | Договор 14600 от 07.10.201 |
| Ø | ۷ | J 07.10.2016 11:43:01 | 000040946 | Приложение к договору 1 от 07.10.201 | 5 11:41:48 | Диорит Проект ул.Ленинская, д.200                 | Договор 14608 от 07.10.201 |
| ÿ | ۷ | 07.10.2016 11:54:01   | 000040948 | Приложение к договору 1 от 07.10.201 | 6 11:53:03 | Сатурн г.Похвистнево                              | Договор 14612 от 07.10.201 |
| Ü | ۷ | 07.10.2016 12:10:37   | 000040949 | Приложение к договору 1 от 07.10.201 | 5 12:08:19 | Сатурн г.Похвистнево                              | Договор 14617 от 07.10.201 |
| Ø | ۷ | J 07.10.2016 12:34:41 | 000040953 | Приложение к договору 1 от 07.10.201 | 5 12:32:12 | НПЗ Сызранский;!                                  | Договор 14621 от 07.10.201 |
| Ø | ۷ | J 07.10.2016 13:01:56 | 000040956 | Приложение к договору 1 от 07.10.201 | 6 12:49:48 | НПЗ Сызранский;!                                  | Договор 14626 от 07.10.201 |
| ÿ | ۷ | Q7.10.2016 15:24:42   | 000040963 | Приложение к договору 1 от 07.10.201 | 6 15:22:46 | Инсаюр-Медикал                                    | Договор 14649 от 07.10.201 |
| ÿ | • | 44:44                 | 000040988 | Приложение к договору 1 от 10.10.201 | 6 10:43:37 | Новая Стоматология ЛПЦ                            | Договор 14686 от 10.10.201 |
| ÿ | • | 40.10.2016 13:18:11   | 000040993 | Приложение к договору 1 от 10.10.20  | 1С:Предпр  | риятие                                            | × 1201                     |
| ÿ | • | 40.10.2016 15:58:02   | 000041011 | Приложение к договору 13 от 10.10.2  |            |                                                   | 7201                       |
| ÿ | • | 4.10.10.2016 16:04:07 | 000041013 | Приложение к договору 14 от 10.10.2  | 🥐 r        | Пометить "Справка-счет 000040946 от 07.10.2016 11 | 1:43:01" на удаление? 201  |
| ÿ | • | 10.10.2016 16:09:19   | 000041015 | Приложение к договору 15 от 10.10.2  | Y          |                                                   | 7.201                      |
| ÿ | ۷ | 41.10.2016 16:06:35   | 000041109 | Приложение к договору 9 от 11.10.20  |            | Па Нет                                            | 2016                       |
| ÿ | ۷ | 212.10.2016 10:49:03  | 000041132 | Приложение к договору 6 от 12.10.20  |            |                                                   | 2016                       |
| ÿ | ۷ | 12.10.2016 10:52:48   | 000041133 | Приложение к договору 7 от 12.10.20  | 0.10.01.00 | Commercial gram. C 20 years                       | ды овор зала от такоч 2016 |
| 0 | V | 212.10.2016 11:12:47  | 000041135 | Приложение к договору 1 от 12.10.201 | 5 10:59:40 | Санаторий Металлург                               | Договор 14822 от 12.10.201 |

Происходит обращение к базе. Если система обнаружит в БГУ соответствующий документ, то удаление невозможно. В этом случае выводится соответствующее сообщение об ошибке.

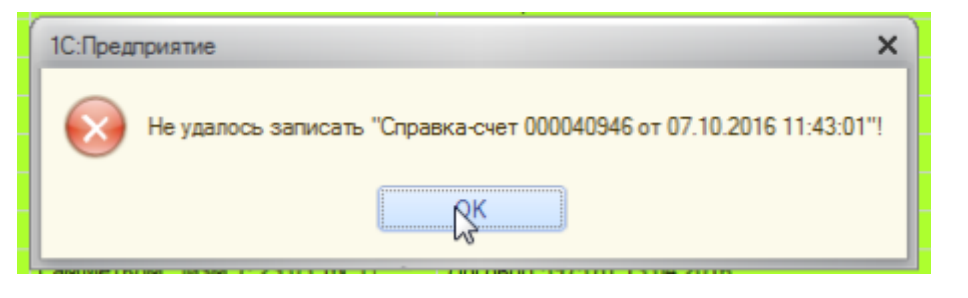

На боковой панели уведомлений появляется сообщение о невозможности удалить справкусчет: «На данную справку-счёт в БГУ создан документ». В таком случае необходимо согласовать изменение конкретной справки-счет с бухгалтерией.

### Создание документа «Дополнительное соглашение»

Из договора есть возможность создания документа «Дополнительное соглашение»

Для этого необходимо в договоре перейти на вкладку «Доп.соглашения» и воспользоваться командой «Создать дополнительное соглашение».

| Договор      | Приложения  | к договору   | Доп соглашения    | Справки счета | Подразделения | Настройка нумерации |
|--------------|-------------|--------------|-------------------|---------------|---------------|---------------------|
| 🕞 Создать до | полнительно | е соглашение | RB                |               |               |                     |
| -            | -           | Homen        | Текс поп соглашен | 40            |               | Ответственный       |

Во вновь созданном документе заполняем поле «Текст доп.соглашения» и нажимаем «Провести и закрыть».

## Создание документа «Акт выполненных работ по спец счету»

Для того чтобы заполнить номерами протоколов и экспертных необходимо нажать кнопку «Заполнить номерами протоколов и экспертных заключений». После заполнения необходимых полей необходимо провести документ и распечатать.

Если работы были не выполнены по каким-либо причинам – номера документов нужно заполнить в поле «Невыполненные работы» и «Причины неисполнения».

Last update: 2018/04/03 okabu:lis\_imts:func:968f0d95\_1c61\_11e4\_a497\_20cf30287e63 http://wiki.parus-s.ru/doku.php?id=okabu:lis\_imts:func:968f0d95\_1c61\_11e4\_a497\_20cf30287e63 13:07

| провести и закрь                            | провести Печать •                    |                                 | все деиствия • |
|---------------------------------------------|--------------------------------------|---------------------------------|----------------|
| юмер:                                       | 0 Data: 26.05.2016 0.00.00           | Ø                               |                |
| Заявление:                                  |                                      |                                 | (              |
| Заполнить номерам                           | и протоколов и экспертных заключений | Свидетельство о гос регистрации |                |
| жазанные услиги:                            |                                      |                                 |                |
|                                             |                                      |                                 |                |
|                                             |                                      |                                 |                |
|                                             |                                      |                                 |                |
|                                             |                                      |                                 |                |
|                                             |                                      |                                 |                |
|                                             |                                      |                                 |                |
|                                             |                                      |                                 |                |
|                                             |                                      |                                 |                |
|                                             |                                      |                                 |                |
| іе оказанные услуги.                        |                                      |                                 |                |
| е оказанные услуги.                         |                                      |                                 |                |
| le оказанные услуги.                        | :                                    |                                 |                |
| іе оказанные услуги.                        |                                      |                                 |                |
| le оказанные услуги.                        |                                      |                                 |                |
| <sup>1</sup> е оказанные услуги.            | :                                    |                                 |                |
| е оказанные услуги                          | ;<br>;                               |                                 |                |
| іе оказанные услуги<br>Іричины неисполнень  | ;<br>(R)                             |                                 |                |
| le оказанные услуги.<br>Іричины неисполнени | ;<br>tR;                             |                                 |                |

#### Список изменений в релизах:

1. Релиз № 2.0.1.14.267 от 2 марта 2016 г.

Добавлена возможность отображения договоров в нескольких подразделениях. Актуально для контрактов.

2. Релиз № 2.0.1.14.267 от 2 марта 2016 г.

В карточке контрагента добавлена табличная часть в данным о расчетных счетах заказчика, увеличено число символов в реквизите телефон, добавлен реквизит электронная почта.

3. Релиз № 2.0.1.14.223 от 23 января 2015 г.

В Справочник.\_ИМЦ\_ШаблоныВорд в форме формаУточнения в список выбора внесены изменения подписывающих.

4. Релиз № 2.0.1.14.223 от 23 января 2015 г.

В форме списка и выбора в справочнике \_ИМЦ\_Договора изменен отбор.

5. Релиз № 2.0.1.14.220 от 23 декабря 2014 г.

ЛИС (ИМЦ): Добавить в форму элемента контрагент поля ИНН и юр. адрес для физ. лиц (для ИП)

From:

http://wiki.parus-s.ru/ - ИМЦ Wiki

Permanent link: http://wiki.parus-s.ru/doku.php?id=okabu:lis\_imts:func:968f0d95\_1c61\_11e4\_a497\_20cf30287e63

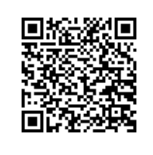

Last update: 2018/04/03 13:07